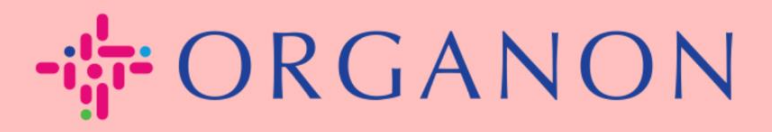

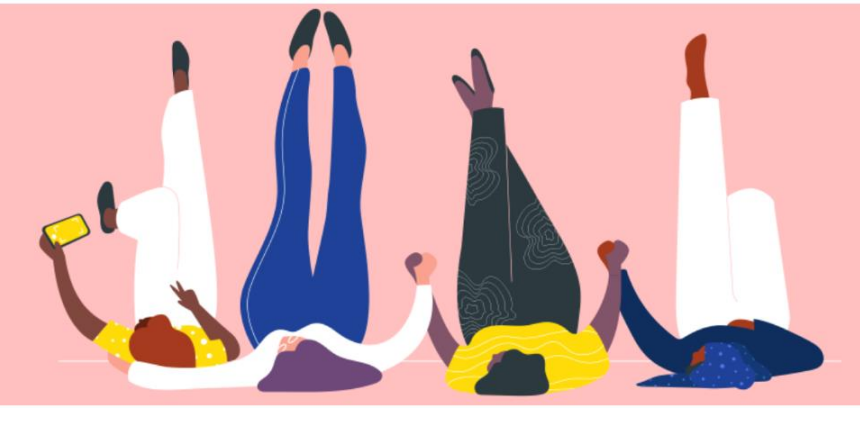

## AJOUTER DE NOUVEAUX UTILISATEURS À COUPA PORTAIL FOURNISSEUR

**Guide pratique** 

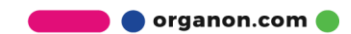

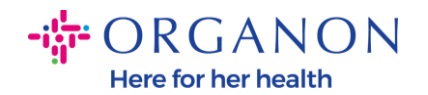

## Comment ajouter des utilisateurs au portail des fournisseurs Coupa

 Connectez-vous au portail fournisseur Coupa avec votre adresse Email et votre Mot de passe

| <b>©coupa</b> supplier portal |                                     | 🔒 Secu |
|-------------------------------|-------------------------------------|--------|
|                               |                                     |        |
|                               | Se connecter                        |        |
|                               | • E-mail                            |        |
|                               | • Mot de passe                      |        |
|                               | Mot de passe oublié ?               |        |
|                               | Se connecter                        |        |
|                               | Nouveau sur Coupa ? CRÉER UN COMPTE |        |
|                               |                                     |        |

## 2. Cliquez sur le bouton Configuration

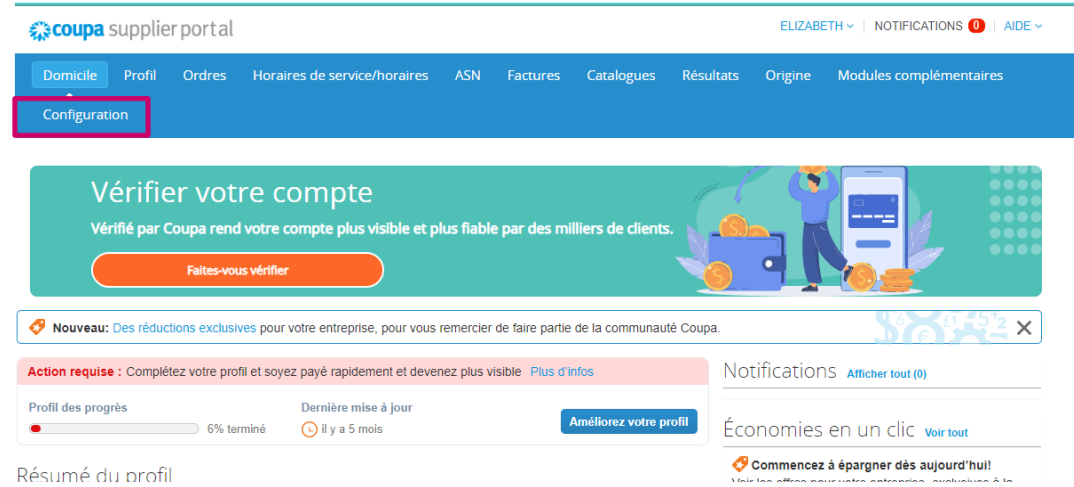

🗾 🔵 organon.com 🔵

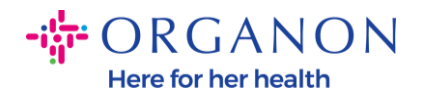

**3.** Accédez à la section **Admin**, puis sélectionnez l'option **Utilisateurs** dans la barre de menus et cliquez sur **Inviter un utilisateur** 

| 🗱 coupa supplier p                      | portal                                      |                                                                                                   |                     |           | ELIZABI           | ETH - NOTIFICATIONS 0   AIDE |
|-----------------------------------------|---------------------------------------------|---------------------------------------------------------------------------------------------------|---------------------|-----------|-------------------|------------------------------|
| Domicile Profil                         | Ordres Horaires de service/horaires         | ASN Factures                                                                                      | Catalogues          | Résultats | Origine           | Modules complémentaires      |
| Configuration<br>Administrateur Paramèt | res client Demandes de connexion            |                                                                                                   |                     |           |                   |                              |
| Jtilisateurs admir                      | nistrateurs                                 |                                                                                                   |                     |           |                   | Inviter un utilisateur       |
| Utilisateurs                            | Utilisateurs                                | Autorisations                                                                                     |                     |           |                   | Accès client                 |
| Demandes de fusion                      | Elizabeth Drake<br>elizabeth@zeusandblu.com | ASN Résultats comme<br>Administrateur Paieme                                                      | rciaux<br>nts Ligne |           | Aucun sélectionné |                              |
| Fusionner les<br>suggestions            | Éditer                                      | de commande Comm                                                                                  | ation Catalogues F  |           |                   |                              |
| Demandes de devenir<br>membre           |                                             | Commandes Modifications<br>de<br>commande Profils<br>Service/Calendrier<br>Paiements<br>anticipés |                     |           |                   |                              |
| Institution juridique                   |                                             |                                                                                                   |                     |           |                   |                              |
| Vérifié par Coupa                       |                                             |                                                                                                   |                     |           |                   |                              |
| Représentants fiscaux                   |                                             |                                                                                                   |                     |           |                   |                              |
| Adresse de transfert                    |                                             |                                                                                                   |                     |           |                   |                              |

Si vous avez configuré une authentification à 2 facteurs, vous verrez la fenêtre contextuelle suivante qui nécessite votre code d'authentification.

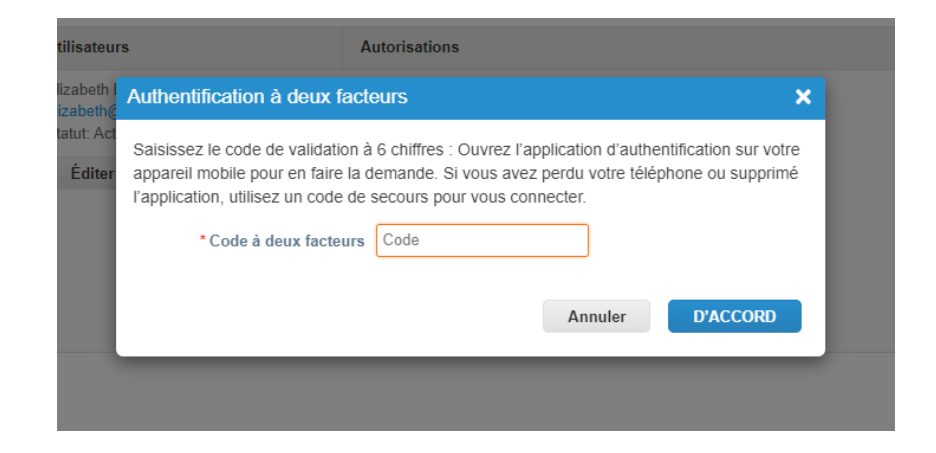

💼 🔵 organon.com 🌒

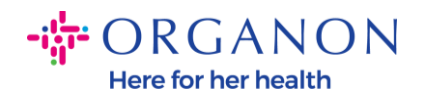

**4.** Entrez les informations de contact de l'utilisateur : **Prénom**, **Nom** et **E-mail**. Sélectionner/désélectionner leurs **autorisations**.

| Inviter un utilisateur                                                                         |                                |  |  |  |
|------------------------------------------------------------------------------------------------|--------------------------------|--|--|--|
| Prénom<br>Nom de famille<br>* Messagerie<br>électronique                                       |                                |  |  |  |
| Autorisations ()                                                                               |                                |  |  |  |
| <ul> <li>Administrateur</li> <li>Ordres</li> <li>Accès limité aux</li> </ul>                   |                                |  |  |  |
| commandes<br>⊚ Tout<br>☑ Factures                                                              |                                |  |  |  |
| <ul> <li>Catalogues</li> <li>Profils</li> <li>ASN</li> <li>Horaires de service/hora</li> </ul> | aires                          |  |  |  |
| O Accès limité aux ho de travail et aux horain ● Tout                                          | raires<br>res                  |  |  |  |
| <ul> <li>Paiements</li> <li>Modifications de comm</li> <li>Paiements anticipés</li> </ul>      | ande                           |  |  |  |
| <ul> <li>Résultats</li> <li>Origine</li> <li>Confirmation de ligne d<br/>commande</li> </ul>   | Ð                              |  |  |  |
|                                                                                                | Annuler Envoyer une invitation |  |  |  |

5. Cliquez sur Envoyer une invitation

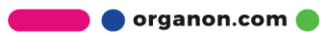

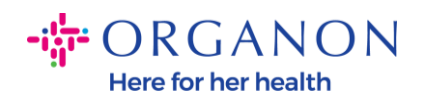

| Inviter un                                                                                                    | utilisa | teur                   |
|----------------------------------------------------------------------------------------------------|---------|------------------------|
| Prénom                                                                                                    |         |                        |
| Autorisations 🕧                                                                                                    | -       |                        |
| <ul> <li>Tout</li> <li>Administrateur</li> <li>Ordres         <ul> <li>Accès limité aux commandes</li> <li>Tout</li> </ul> </li> </ul>                                       |         |                        |
| <ul> <li>Factures</li> <li>Catalogues</li> <li>Profils</li> <li>ASN</li> <li>Horaires de service/horaires</li> </ul>                                                         |         |                        |
| O Accès limité aux horaires<br>de travail et aux horaires                                                                                                    |         |                        |
| <ul> <li>Paiements</li> <li>Modifications de commande</li> <li>Paiements anticipés</li> <li>Résultats</li> <li>Origine</li> <li>Confirmation de ligne de commande</li> </ul> |         |                        |
|                                                                                                    | Annuler | Envoyer une invitation |

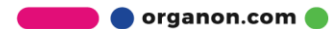